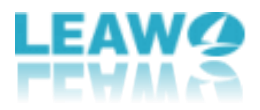

# Leawo UHD コピーユーザーガイド

Leawo 正式サイト: <u>https://www.leawo.org/</u> 製品詳細ページ: <u>https://www.leawo.org/jp/uhd-copy/</u> 製品ダウンロード: <u>https://www.leawo.org/jp/downloads/uhd-copy.html</u> 製品使用ガイド: <u>https://www.leawo.org/uhd-copy/jp/user-guide.html</u>

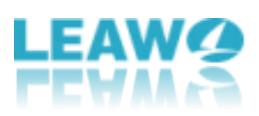

| Leawo UHD コピーユーザーガイド     | 1  |
|--------------------------|----|
| Leawo UHD コピーについての紹介     | 3  |
| Leawo UHD コピーを認証/登録方法    | 4  |
| 4K UHD Blu-ray をコピーする方法  | 6  |
| ステップ1:Leawo UHD コピーを起動   | 6  |
| ステップ2:4K UHD Blu-ray を追加 | 7  |
| ステップ3: UHD Blu-ray コピー設定 | 8  |
| ステップ 4 : 出力保存設定          | 9  |
| ステップ5: UHD Blu-ray コピー開始 | 10 |
| Leawo UHD コピーヘルプセンター     | 11 |

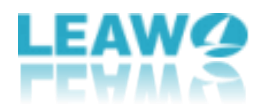

#### Leawo UHD コピーについての紹介

4K テレビの普及が進むなか、3840x2160の解像度を備えた Ultra HD Blu-ray (UHD BD) は家庭で最も高画質、高精細で立体感のある映像を楽しめることができます。Blu-ray 映 像に取り込んでいる Leawo Software は、お客様により質感がある 4K Ultra HD Blu-ray を提供するには、Leawo UHD コピーをリリースしました。

Leawo UHD コピーは任意地域の 4K UHD Blu-ray ムービーを簡単にコピーすることができ ます。4K UHD Blu-ray ディスク「BD-100(片面三層) 2016p、BD-66(片面 2 層)」を無劣化 で ISO ファイルとして抽出、ローカルフォルダや HDD に保存できます。

また、Leawo UHD コピーは 2 つのコピーモードが提供されています:1:1 フルムービーコ ピーモードとムービーのみコピーモード。フルムービーコピーモードでは、ソース 4K Ultra HD ファイルをそのまま保存のうえで、BD100 を BD100 ヘコピー、BD66 を BD66 ヘコ ピー、さらに 3D UHD ディスクのロスレスコピー・バックアップができます。ムービーの みコピーモードでは、4K UHD ディスクのメインタイトルのみコピーすることで、コピー 時間や必要な空き容量を節約することができます。

さらに、Leawo UHD コピーを使って UHD 4K Blu-ray をコピーやバックアップする時に、「HDR10」、「HDR10+」、「Dolby Vision」の超精細な高画質をそのままで保存できます。

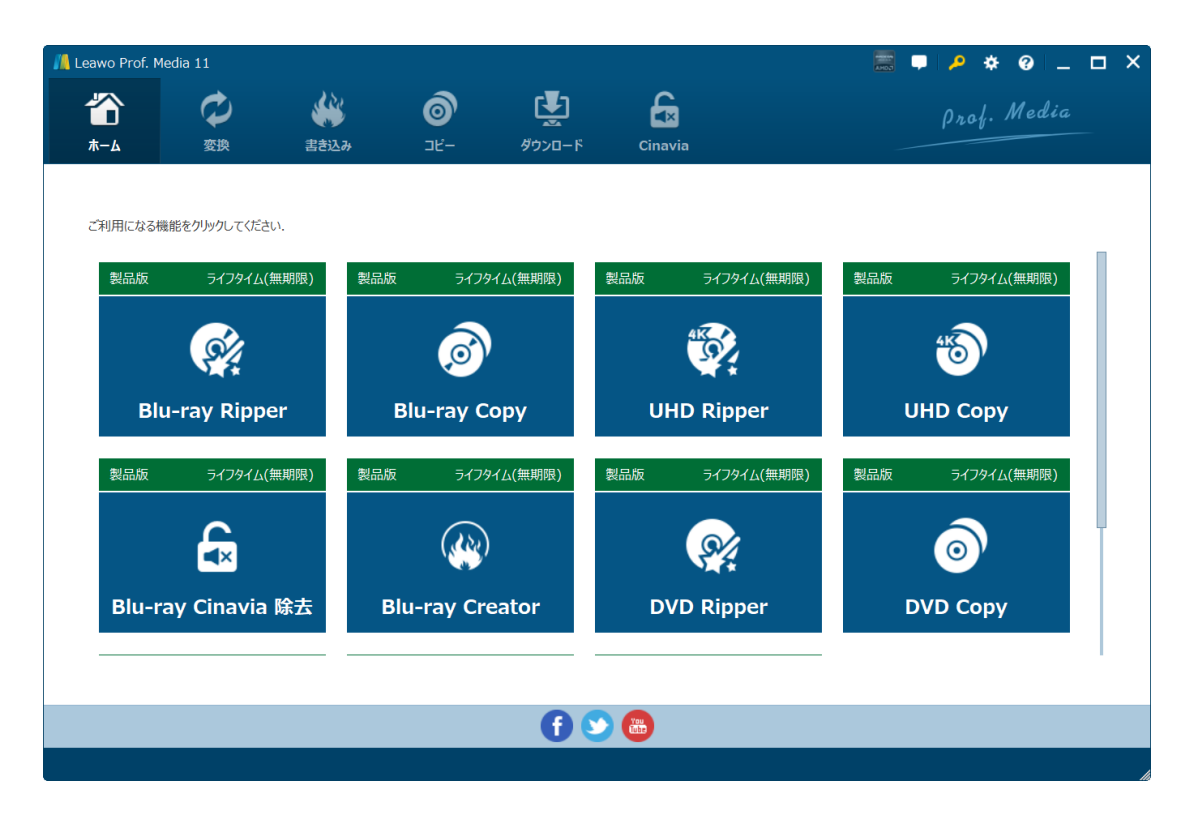

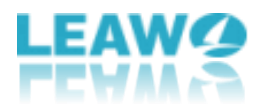

#### Leawo UHD コピーを認証/登録方法

Leawo UHD コピーは無料体験版と正式購入版を提供しますが、無料体験版では5分間のみの変換を対応することをご注意ください。4K UHD ブルーレイをきちんとコピーするには、 購入ページで Leawo UHD コピーを関連するライセンスコードを購入する必要があります。

ここでは Leawo UHD コピーの認証/登録方法を紹介します。

#### 認証/登録方法

1.1 既にライセンスコードをお持ちの方は、右上の「ライセンス認証」ボタンをクリックして、ライセンス登録画面でライセンスコードをボックスに入力/ペストしてください。

| / Leawo Prof. Media | a 11            |                                                                       |                                        |                                        |                   |                           |                                           | • 🖉 *                      | • • –                      |   |
|---------------------|-----------------|-----------------------------------------------------------------------|----------------------------------------|----------------------------------------|-------------------|---------------------------|-------------------------------------------|----------------------------|----------------------------|---|
| <b>**</b>           |                 | 書き込み                                                                  | <b>⊚</b><br>⊐⊭-                        | 9020-F                                 | Cinavia           |                           |                                           | prof.                      | Media                      |   |
| ご利用になる機能で<br>製品版    | をクリックしつ<br>ライフ: | ライセンス会本製品は、複数の製品                                                      |                                        | お持ちの「製品引                               | ≝録⊐−ド」を入          | 、力してびき                    | い。ライセンスが登録され                              | вт.                        | <del></del>                | Ð |
| Blu-I               | av Ri           | ます。<br>ライセンスを登録いただき<br>内容に合った製品機能<br>品版」となります。<br>製品版の各機能は、期<br>とたります | きますと、ライセンスの<br>が「試用版」から「夢<br>間制限なくご利用の | D<br>製品機能<br>Blu-rayコビ<br>UHD変換        | - 4               | <b>伏熊 Φ</b><br>製品版<br>製品版 | 更新期限<br>ライフタイム(無期限)<br>ライフタイム(無期限)        | 更新について<br>更新について           | 購入について<br>購入について           |   |
| 製品版                 | 517:            | ★ご注意★<br>右表の「更新期限」は、<br>アップグレードを無償でご<br>を表しています。<br>ライセンスについては、累      | 製品のアップデート<br>利用いただける期間                 | や<br>UHD Copy<br>習 UHD Rippe<br>DVDコピー | New!              |                           | ライフタイム(無期限)<br>ライフタイム(無期限)<br>ライフタイム(無期限) | 更新について<br>更新について<br>更新について | 購入について<br>開入について<br>購入について |   |
| Blu-ray             | Cina            | ください。<br>認証済み製品登録コー                                                   | ۲                                      | DVD変換<br>DVD作成<br>Blu-ray作成            | 2<br>2<br>2       | 製品版<br>製品版<br>製品版         | ライフタイム(無期限)<br>ライフタイム(無期限)<br>ライフタイム(無期限) | 更新について<br>更新について<br>更新について | 購入について<br>購入について<br>購入について |   |
|                     |                 |                                                                       |                                        | HD動画変換<br>YouTubeダ<br>Blu-ray Cir      | ウンロード<br>navia 除去 |                           | ライフタイム(無朝限)<br>ライフタイム(無期限)<br>ライフタイム(無期限) | 更新について<br>更新について<br>更新について | 時入について<br>勝入について<br>購入について |   |
|                     |                 |                                                                       |                                        |                                        |                   |                           |                                           |                            |                            |   |

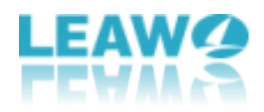

1.2 ライセンスコードをお持ちでない方は、「ヘルプ」>「購入について」ボタンをクリ ックして、Leawo Prof. Media の購入ページで関連するライセンスコードを購入してくだ さい。

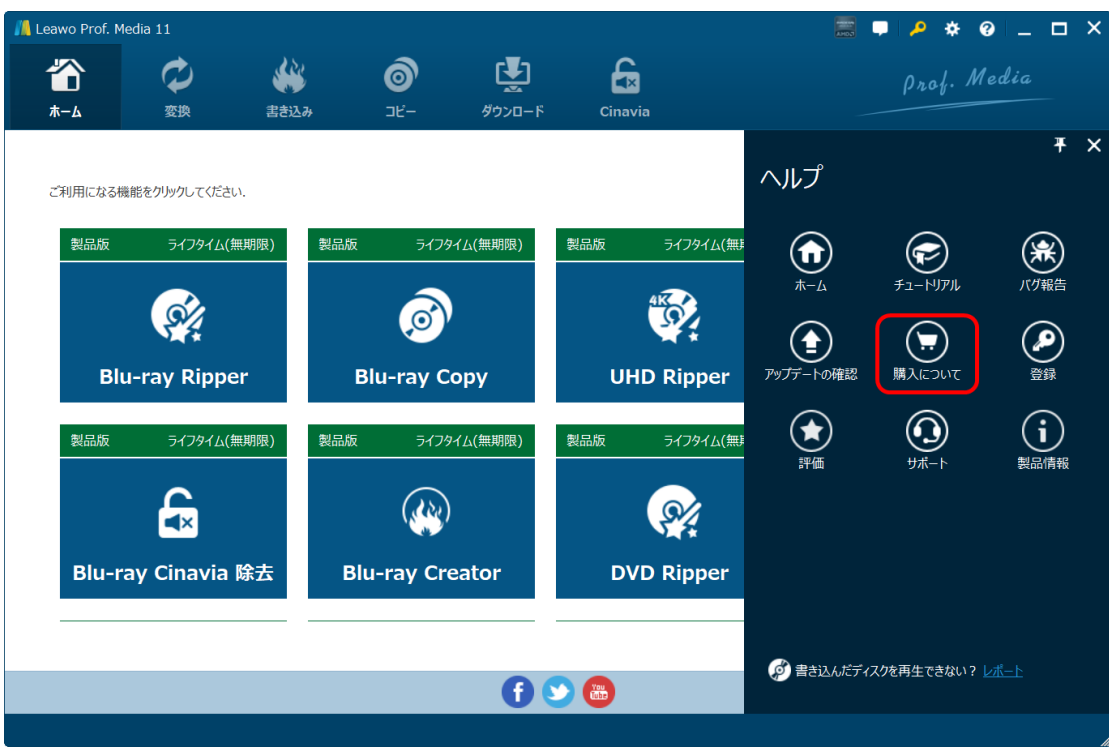

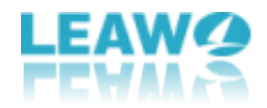

# 4K UHD Blu-ray をコピーする方法

Leawo UHD コピーは直感的にわかりやすいインタフェースを備えるため、初心者でも簡単 に使用できます。

### ステップ1:Leawo UHD コピーを起動

Open Prof. Media and click UHD Copy to enter Leawo UHD Copy module. Leawo Prof. Media を起動して、「UHD コピ」アイコンをクリックして Leawo UHD コピー モジュールに入ります。

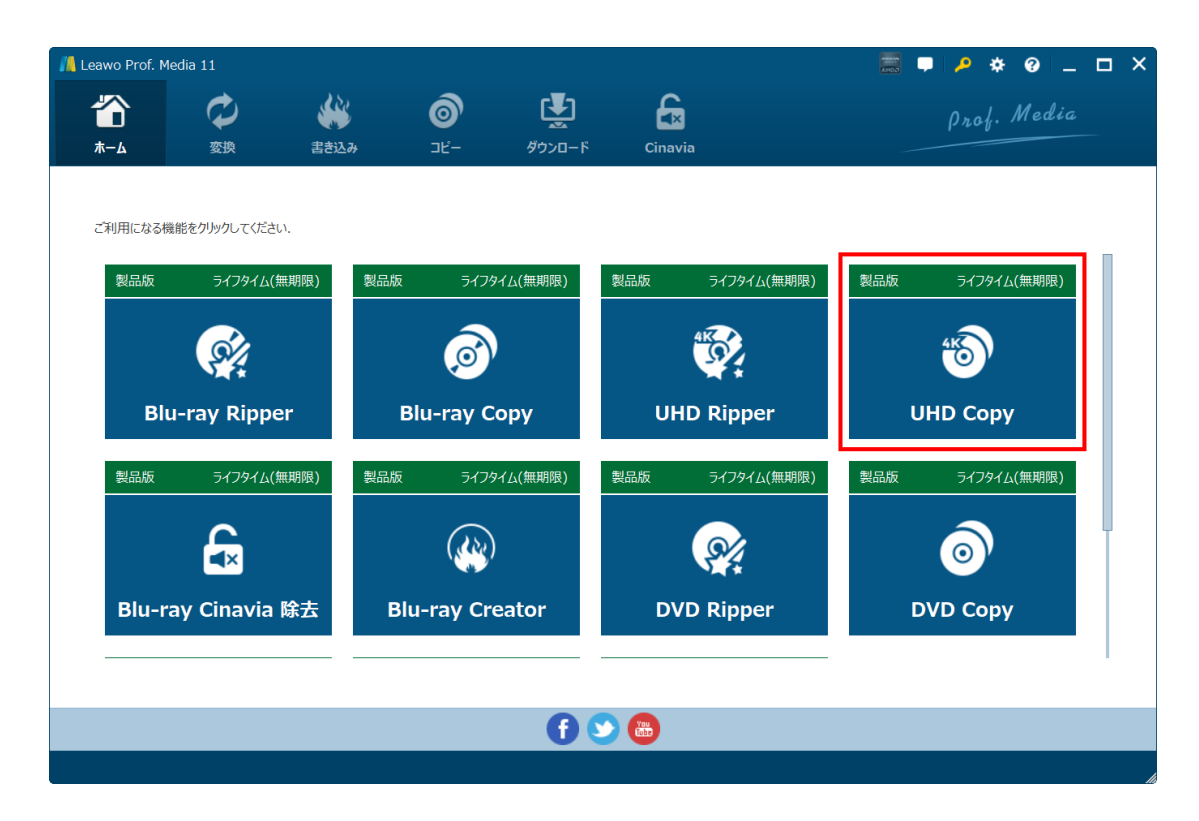

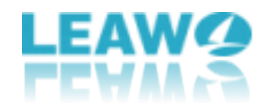

# ステップ2:4K UHD Blu-rayを追加

| 📙 Leawo Prof. Medi | ia 11       |               |          | _               |          | 📰 🛡 🏓 🔅 😨 | ) _ 🗆 × |
|--------------------|-------------|---------------|----------|-----------------|----------|-----------|---------|
| *=-                | ゆ           | ##3.1         | <b>O</b> | К<br>К<br>П – К | <b>E</b> | Prof. M   | edia    |
|                    | ∞☆<br>VDを追加 |               |          | 9970-I.         | Cillavia |           |         |
| ディスクを追加            | • 1         | :¥ROUGH_NIGHT |          |                 |          |           |         |
| フォルダを追加            | ·           |               |          |                 |          |           |         |
| ISO ファイルを追加        | •           |               |          |                 |          |           |         |
|                    |             |               |          |                 |          |           |         |
|                    |             |               |          |                 |          |           |         |
|                    |             |               |          |                 |          |           |         |
|                    |             |               |          |                 |          |           |         |
|                    |             |               |          | ファイルをここ         | にドラッグ    |           |         |
|                    |             |               |          |                 |          |           |         |
|                    |             |               |          |                 |          |           |         |
|                    |             |               |          |                 |          |           |         |
|                    |             |               |          |                 |          |           |         |
|                    |             |               |          |                 |          |           |         |
|                    |             |               |          |                 |          |           |         |
|                    |             |               |          |                 |          |           |         |

「UHD/Blu-ray/DVD を追加」ボタンをクリックして、ドロップダウンメニューが出ています。

1.「ディスクを追加」をクリックしてディスクドライブから UHD Blu-ray ディスクを追加 できます。

2. 「フォルダを追加」をクリックして UHD Blu-ray フォルダファイルを追加できます。

3.「ISO ファイルを追加」をクリックして UHD Blu-ray ISO ファイルを追加できます。

**ヒント:**UHD Blu-ray ファイルをメイン画面に直接ドラッグして、追加することも可能です。

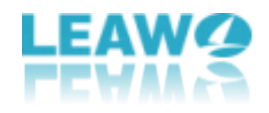

# ステップ3:UHD Blu-ray コピー設定

| 📙 Leawo Prof. Medi               | a 11           |                                         |               |                    |         |     |         | P 🔅 🖗      | ) _ 🗆 × |
|----------------------------------|----------------|-----------------------------------------|---------------|--------------------|---------|-----|---------|------------|---------|
| <b>₩</b><br>*-4                  | <b>父</b><br>変換 | (1) (1) (1) (1) (1) (1) (1) (1) (1) (1) | (<br>)<br>2ℓ- | <b>ビ</b><br>ダウンロード | Cinavia |     | f.      | orof. M    | edia    |
|                                  | /Dを追加          |                                         |               |                    |         |     |         | Ô          | コピー     |
| I:¥ROUGH_NIGHT                   |                | ۲                                       | タイトル_1(メイン)   |                    |         |     |         |            |         |
| タイトル                             | ▼ 再生時間         |                                         |               |                    |         |     |         |            |         |
| <ul> <li>タイトル_1 (メイン)</li> </ul> | 01:40:50       |                                         |               |                    |         |     |         |            |         |
| ○ タイトル_346                       | 00:09:25       |                                         |               |                    |         |     |         |            |         |
| ○ タイトル_366                       | 00:08:37       |                                         |               |                    |         |     |         |            |         |
| ○ タイトル_367                       | 00:07:53       |                                         |               |                    |         |     |         |            |         |
| ○ タイトル_368                       | 00:05:00       |                                         |               |                    |         |     |         |            |         |
| ○ タイトル_102                       | 00:04:47       |                                         |               |                    |         |     |         |            |         |
| ○ タイトル_361                       | 00:04:33       |                                         |               |                    |         |     |         |            |         |
| ○ タイトル_365                       | 00:04:13       |                                         |               |                    |         |     |         |            |         |
| 0 91 ML_370                      | 00:03:04       |                                         |               |                    |         |     |         |            |         |
| ○ 94 NL 373<br>字幕                | 00:02:4.5      | 5                                       |               |                    |         |     |         |            |         |
| ┥ なし                             | ┥ eng DTS(6    | ich)                                    |               |                    |         |     |         |            |         |
| eng                              | eng AC3(6ch)   |                                         |               |                    |         |     |         |            |         |
| eng                              | fra DTS(6ch)   |                                         |               |                    |         |     |         |            |         |
| fra                              | ita DTS(6ch)   |                                         |               |                    |         | (▶) |         |            |         |
| ita                              | por DTS(6ch)   |                                         | 00:00:00      |                    |         | 01  | 1:40:50 |            |         |
| フルムービー                           | インムービー カ       | スタム モード                                 | •             |                    |         |     |         | <b>(</b> ) |         |
| BD-50 		 26.20 GB/46.57 GE       |                |                                         |               |                    |         |     |         |            |         |
| 1 ファイル/26 ファイル                   |                |                                         |               |                    |         |     |         |            |         |

#### 1. コピーモードを選択

2 つコピーモードが提供されています。

フルムービーコピーはソース 4K UHD ファイルの要素をそのまま1:1保存すること。 メインタイトルコピーは 4K UHD ディスクのメインタイトルのみコピーすること。

#### 2.字幕とオーディオトラックを選択

字幕音音声音声音声。

タイトルをクリックして選定したあと、タイトルに含まれる字幕やオーディオトラック詳 細を「字幕」「オーディオトラック」オプションに表示されています。また、右のプレー ヤーで各タイトルをプレービューすることができます。

#### 3. ディスクタイプを選択

4K UHD ブルーレイファイルを読み込んでから、 BD-100 をクリック、出力ディス クタイプを選択してください。出力ファイルのサイズは下の表バーで確認できます。

78.03 GB/93.13 GB

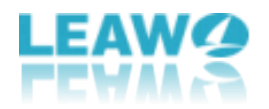

### ステップ4:出力保存設定

右上の緑「**コピー**」ボタンをクリックして出力保存設定パネルが出ています。「コピー先」 「ディスクラベル」「保存先」を設定できます。

| 📶 Leawo Prof. Medi                                                                                                    | a 11                                                                                                    |                   |              |                     |                                                       | 🧱 🗭 🔑 🏘 🕑 💶 🗆 🗙 |
|----------------------------------------------------------------------------------------------------|----------------------------------------------------------------------------------------------------|-------------------|--------------|---------------------|-------------------------------------------------------|-----------------|
| <b>₩</b><br>*-4                                                                                                    | <b>ゆ</b><br>変換                                                                                                    | <b>後後</b><br>書き込み | (<br>)<br> - | <b>لي</b><br>۶-مروف | Cinavia                                               | Prof. Media     |
|                                                                                                    | /Dを追加                                                                                                    |                   |              |                     |                                                       | ×               |
| <b>I:YROUGH_NIGHT</b><br>タイトル<br><b>ク</b> タイトル_1 (メイン)<br>ク タイトル_366<br>ク タイトル_367<br>ク タイトル_368<br>ク タイトル_368<br>ク タイトル_368<br>ク タイトル_365<br>ク タイトル_370 | 再生時間           01:40:50           00:09:25           00:08:37           00:07:53           00:05:00           00:04:47           00:04:33           00:04:33           00:04:33           00:04:30           00:04:31           00:03:04 | ×                 | 97NL_1 (X7>) |                     | コピー先:<br>□ フォル3<br>ディスクラハ<br>保存先:<br>F:¥メディ7<br>必要なハー | ク ☑ ISO ファイル □  |
| O 91トル 375<br>字幕                                                                                                    | 00:02:43<br>音詞                                                                                                    | 5                 |              |                     |                                                       |                 |
| <mark>속</mark> I なし<br>eng                                                                                                    | ┥ eng DTS(6<br>eng AC3(6ch)                                                                                                    | och)              |              |                     |                                                       |                 |
| eng<br>fra<br>ita<br>フルムービー メ                                                                                                    | fra DTS(6ch)<br>ita DTS(6ch)<br>por DTS(6ch)                                                                                                    | ス <b>タム</b> モード   | 00:00:00     |                     |                                                       | 6               |
| BD-50 🗸                                                                                                    |                                                                                                    |                   |              | 26.20 G             | 3/ <mark>4</mark>                                     | コピー             |
| 1 ファイル/26 ファイル                                                                                                    |                                                                                                    |                   |              |                     |                                                       |                 |

1.「コピー先」で出力保存のファイルタイプが設定できます。UHD Blu-ray をフォルダ/ISO ファイル/空白ディスクにコピーできます。コピー部数も設定できます。

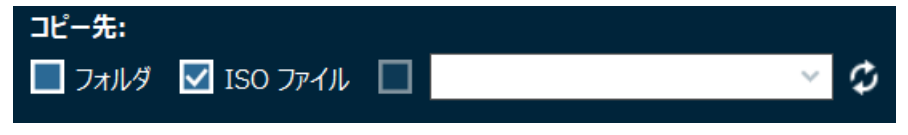

2. 「保存先」ではコピー完了した UHD Blu-ray フォルダ/ISO ファイルをパソコンでの保存場所が設定できます。上の「コピー先」オプションでフォルダまたは ISO ファイルを選択する場合、「保存先」でそのフォルダ/ISO ファイルの保存先を指定します。

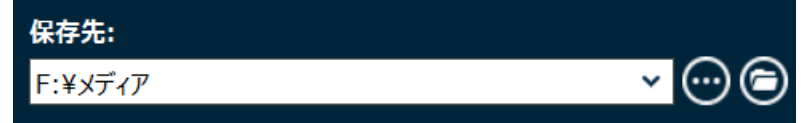

3.「ディスクラベル」では UHD Blu-ray の出力ファイルの名前を変更することができます。

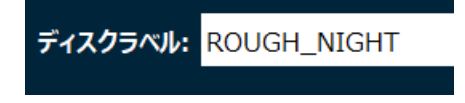

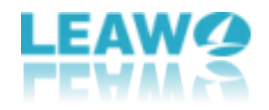

# ステップ5:UHD Blu-ray コピー開始

左下の「コピー」ボタンをクリックして、UHD Blu-ray コピーのプロセスが開始されます。

| 🕼 Leawo Prof | . Media 11     |                    |             |             |         | 🧱 📮 🏓 🚸 🥹 🔔 🗖 🗙       |
|--------------|----------------|--------------------|-------------|-------------|---------|-----------------------|
| <b>*</b> т-д | <b>ジ</b><br>変換 | <ul><li></li></ul> | (ดี)<br>วะ- | <b>ビ</b> ード | Cinavia | Prof. Media           |
| コピー          | ·中             |                    |             |             |         |                       |
|              |                |                    |             |             |         |                       |
|              |                |                    |             |             |         |                       |
|              | 処理: ファイルをコピ・   | -                  |             | 020/        |         | 残り時間(推定) 00:00:00     |
|              |                |                    |             | 52 K        | ,       |                       |
|              | 合計             |                    |             |             |         | 残り時間(推定) 00:00:03     |
|              |                |                    |             | 46%         | )       |                       |
|              |                |                    |             |             |         |                       |
|              |                |                    |             |             |         |                       |
|              |                |                    |             |             |         |                       |
|              |                |                    |             |             |         | ⊐ピーの中止                |
|              |                |                    |             |             |         | すべての作業・処理完了後: 何もしない 🖌 |

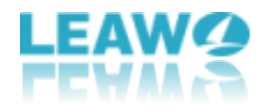

Leawo UHD コピーヘルプセンター

「ヘルプ」 ? アイコンをクリックするとヘルプセンターを開きます。

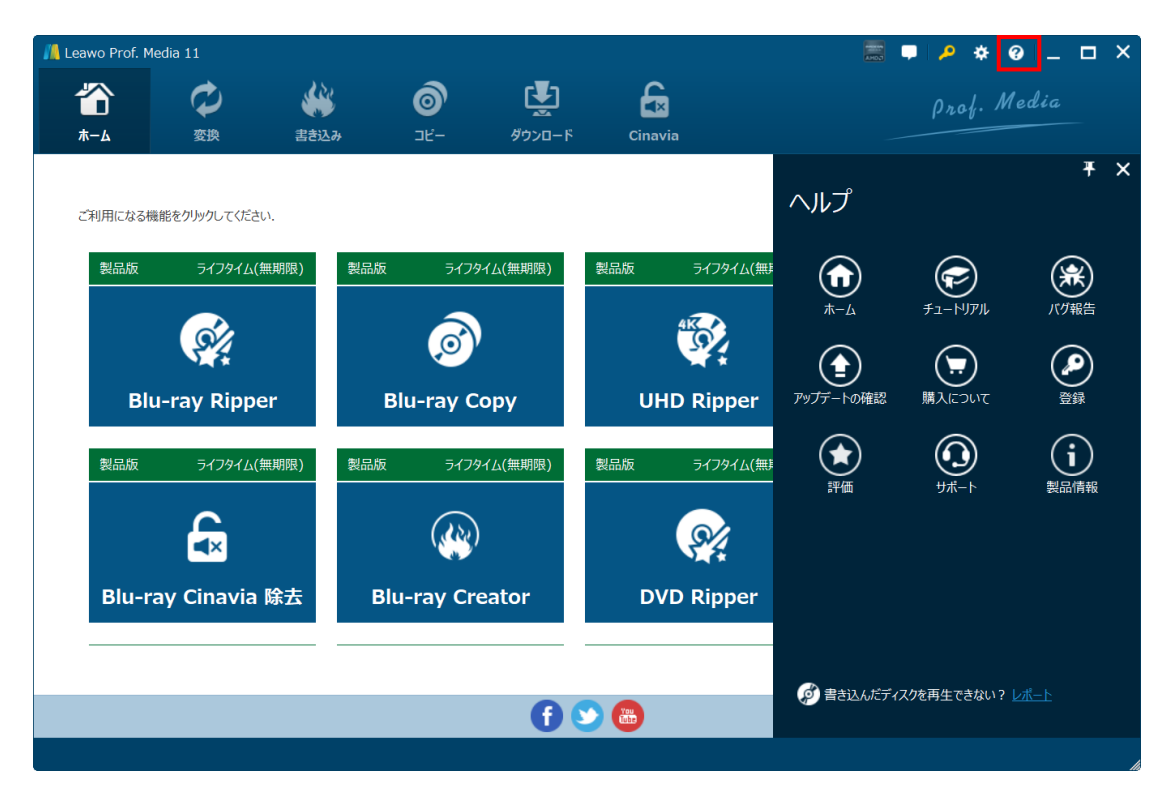

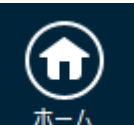

1. 「ホーム」 ホーム ボタンをクリックすると Leawo Prof. Media の詳細ページをあ なたの既定のウェブブラウザに開きます

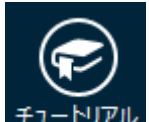

2.「チュートリアル」 <sup>チュートリアル</sup>ボタンをクリックすると、Leawo Prof. Media の使用 ガイドページに飛びます。

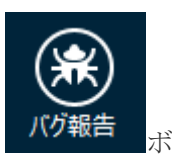

3. Leawo Prof. Mediaの使用中に何か問題がありましたら、「バグ報告」

タンをクリックして、名前、メール、不具合の詳細、問題があるメディアファイルを添付して、こちらにバグレポートをお送りください。Leawo サポートチームは1営業日以内に迅速に対応しております。

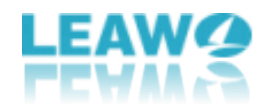

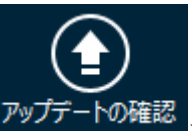

4. 「アップデートの確認」 <sup>アップデートの確認</sup>ボタンをクリックして利用可能なアップデートバージョンがあるかどうかを確認してください。

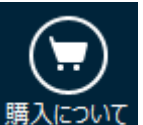

5.「購入について」 購入について ボタンをクリックして Leawo Prof. Media の購入ページに アクセスします。

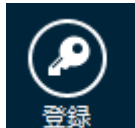

6. 「登録」 ボタンをクリックするとライセンス登録センターが開きます。そ こでライセンスコードを入力してモジュールを認証することができます。

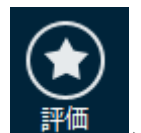

7.「評価」 ボタンをクリックすると Leawo Prof. Media のレビューページが開きます。Leawo Prof. Media に対する使用感想や評判を是非、Leawo のユーザーに伝えよう。

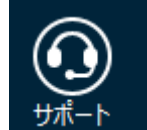

8.「サポート」 ザポート ボタンをクリックすると Leawo Prof. Media のサポートページに飛びます。Leawo Prof. Media に関連する FAQ や使用方法などが並べています。

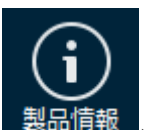

9. 「製品情報」 <sup>製品情報</sup>ボタンをクリックすると Leawo Prof. Media についての詳細 情報が表示されます。